DENACO ENTERPRISES YOUR CONSULTANTS OF CHOICE

# Jupyter Notebook to PDF

Presented by: Kennedy Waweru

**DASCLAB** Data Analytics & Scientific Computing Laboratory

## The notebook-as-pdf extension

Easily transform your Jupyter Notebook to PDF file

There is an easy way to turn our Jupyter Notebooks into PDF files. Just with a simple setup, you can access your notebook as a PDF.

The first thing we need to do is to install the necessary package. Here we would use the package called **notebook-as-pdf** to help us convert Jupyter Notebook as PDF file.

### Install notebook-as-pdf

Open your command prompt (CMD)

Pip install notebook-as-pdf

>pip install notebook-as-pdf

### Successful Installation

• If notebook-as-pdf was installed successfully on your system you will see the following output:

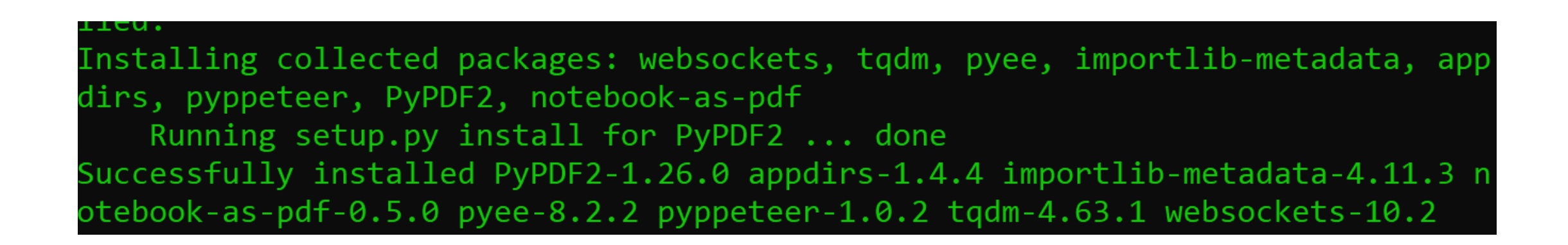

If notebook-as-pdf was successfully installed, you can proceed to the second step

### Install pyppeteer

This command will download and setup Chromium. It is used to perform the HTML to PDF conversion.

>pyppeteer-install

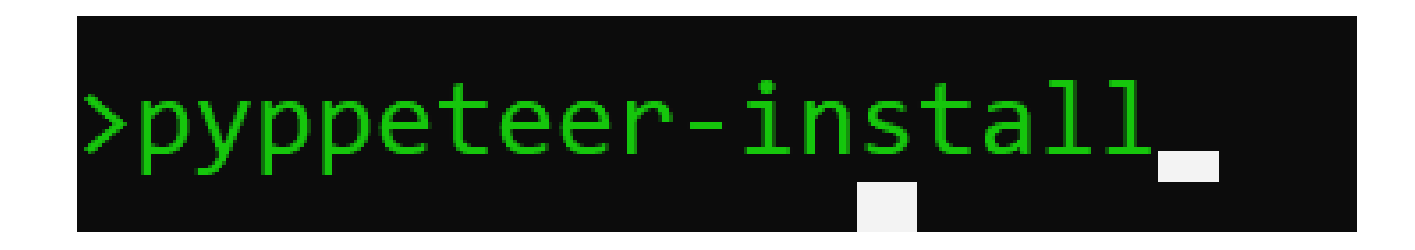

For example, I would use the notebook I provide in my article here to convert to the PDF form. Below is my Jupyter Notebook.

# Convert student\_workbook to pdf

Launch jupyter notebook and open the notebook you would like to convert to PDF.

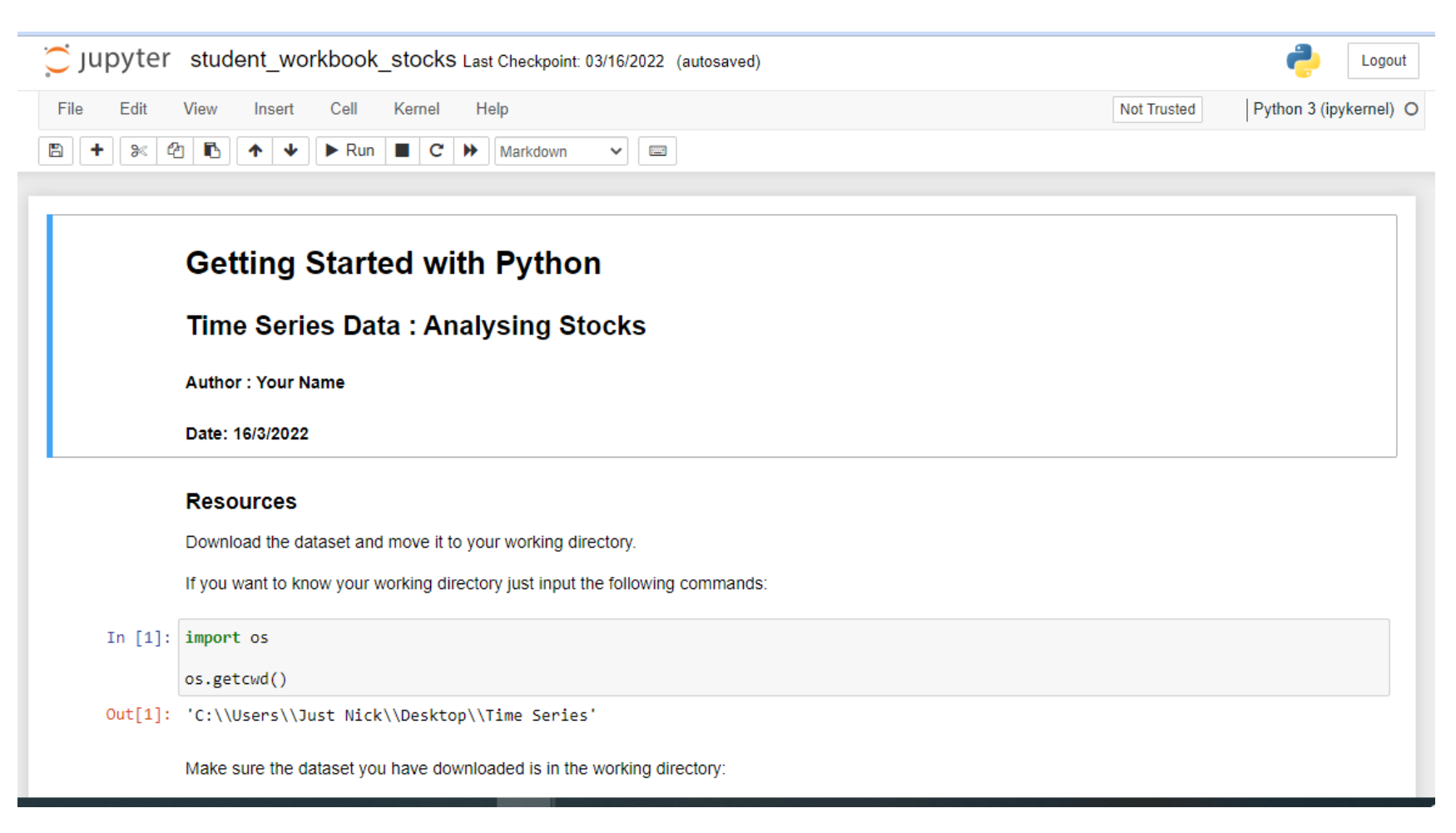

### Download As PDF via HTML

• In your notebook, click the file menu bar then select Download as then select the PDF via HTML to transform the notebook.

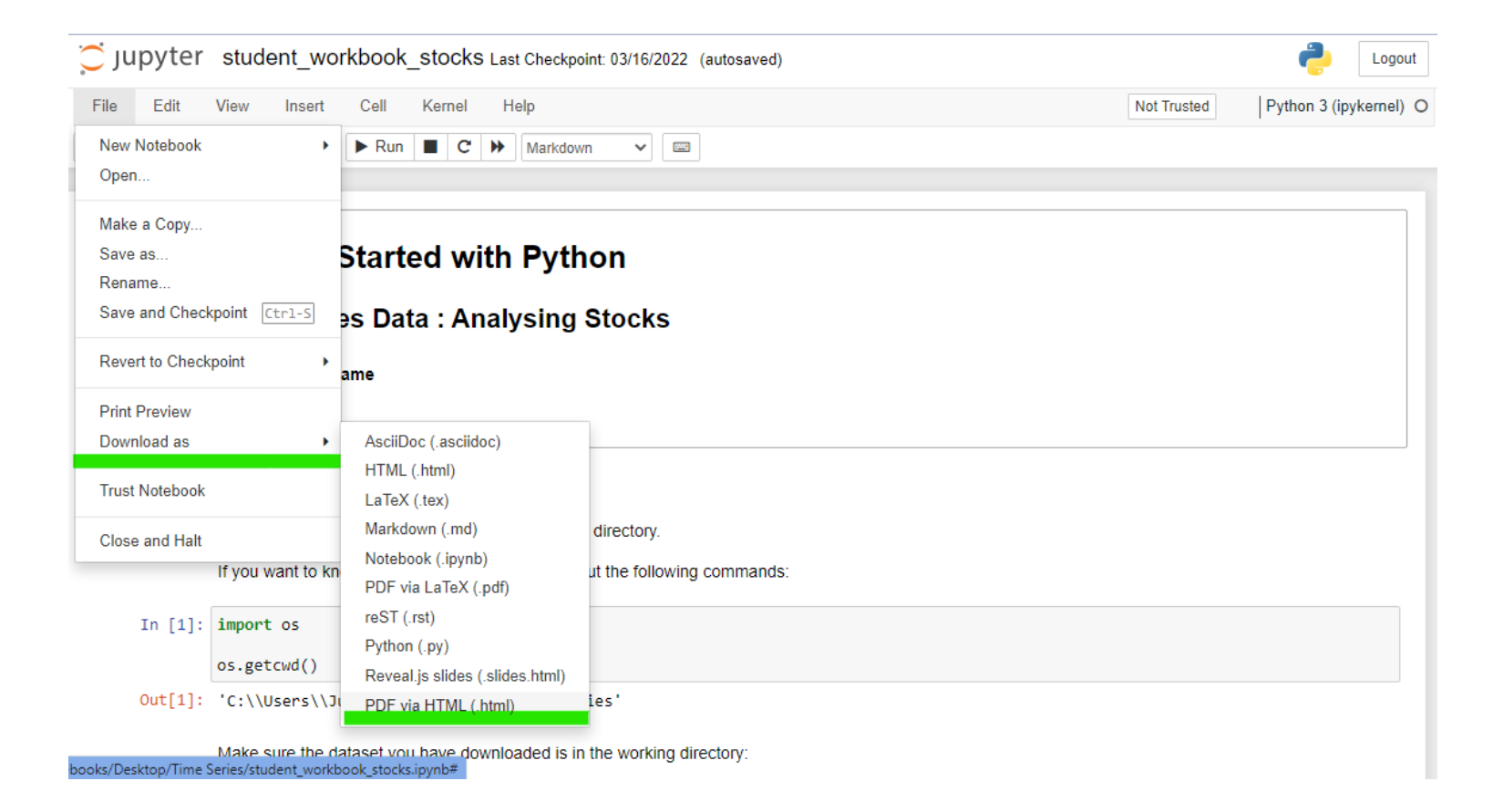

# Download As PDF via HTML

 Create a notebook and the click "File -> Download As". Click the new menu entry called "PDF via HTML". Your notebook will be converted to a PDF on the fly and then downloaded.

# Output Document

- The created PDF will have as few pages as possible
- You will have to use Acrobat Reader to see the attachment to your PDF.
- Open the document using your favorite document reader.

#### 1 / 17 | - 80% + | 🗄 🚸 Getting Started with Python **Time Series Data : Analysing Stocks** Author : Your Name Date: 16/3/2022 Resources Download the dataset and move it to your working directory. If you want to know your working directory just input the following commands: In [1]: import os os.getcwd() 'C:\\Users\\Just Nick\\Desktop\\Time Series' Make sure the dataset you have downloaded is in the working directory: In [2]: os.listdir() Out[2]: ['.ipynb\_checkpoints', 'new\_daily\_prices.csv', 'student\_workbook\_stocks.ipynb'] Load the necessary modules In [1]: import numpy as np import pandas as pd from matplotlib import pyplot as plt from datetime import datetime

Dasclab.uonbi.ac.ke/analytics/projects/

#### Kindly Submit your projects on Time

### Happy Coding!